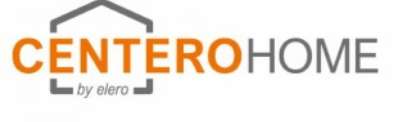

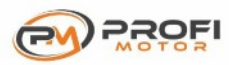

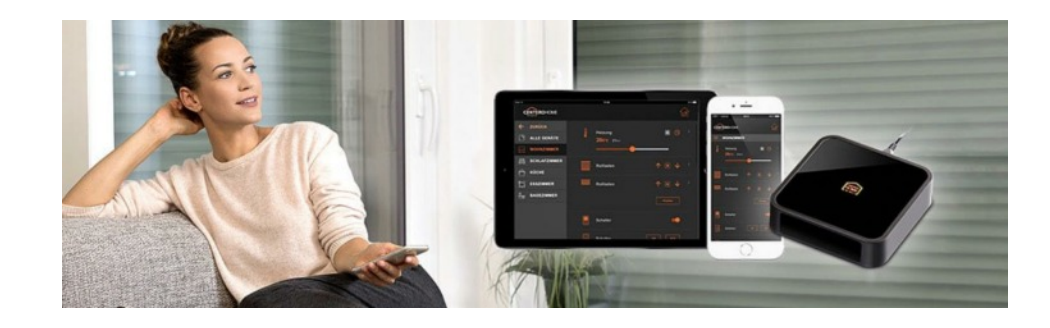

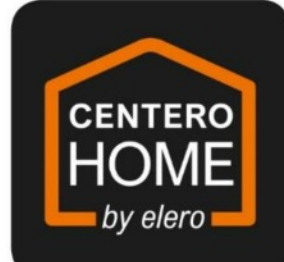

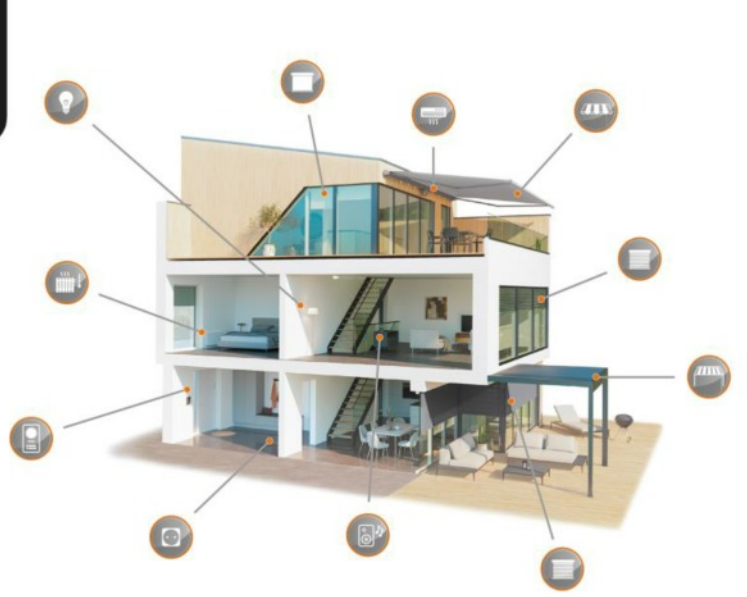

| 1  | Uživatelské rozhraní                                                                                                    |
|----|----------------------------------------------------------------------------------------------------|
| 2  | Vysvětlení                                                                                                    |
| 3  | App von Store laden<br>Připojení brány k domácí WiFi síti<br>Založení účtu<br>Nastavení brány                                |
| 4  | Vytvoření místností a zařízení<br>Vytvoření Cloudového připojení                                                             |
| 5  | Nastavení Push"hloupých"zařízení, úkoly, alarm a vytvoření scén                                                              |
| 6  | Funkce kalendáře                                                                                                    |
| 7  | Aktivace verze Plus<br>NETATMO, SONOS, DoorBird založit a připojit                                                           |
| 8  | Připojit Amazon-Alexa                                                                                                    |
| 9  | Uložit-načíst-odstranit konfiguraci v cloudu<br>Vytvoření zálohy brány<br>Změna hesla<br>Smazání účtu<br>Resetování aplikací |
| 10 | Aktivace služby počasí<br>Nastavení jazyka<br>Nastavení barevného schématu<br>Pomoc<br>Impressum                             |
| 11 | Resetování brány                                                                                                    |

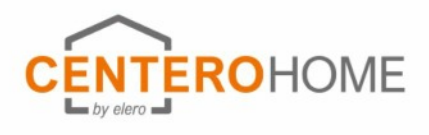

# 

## Uživatelské rozhraní

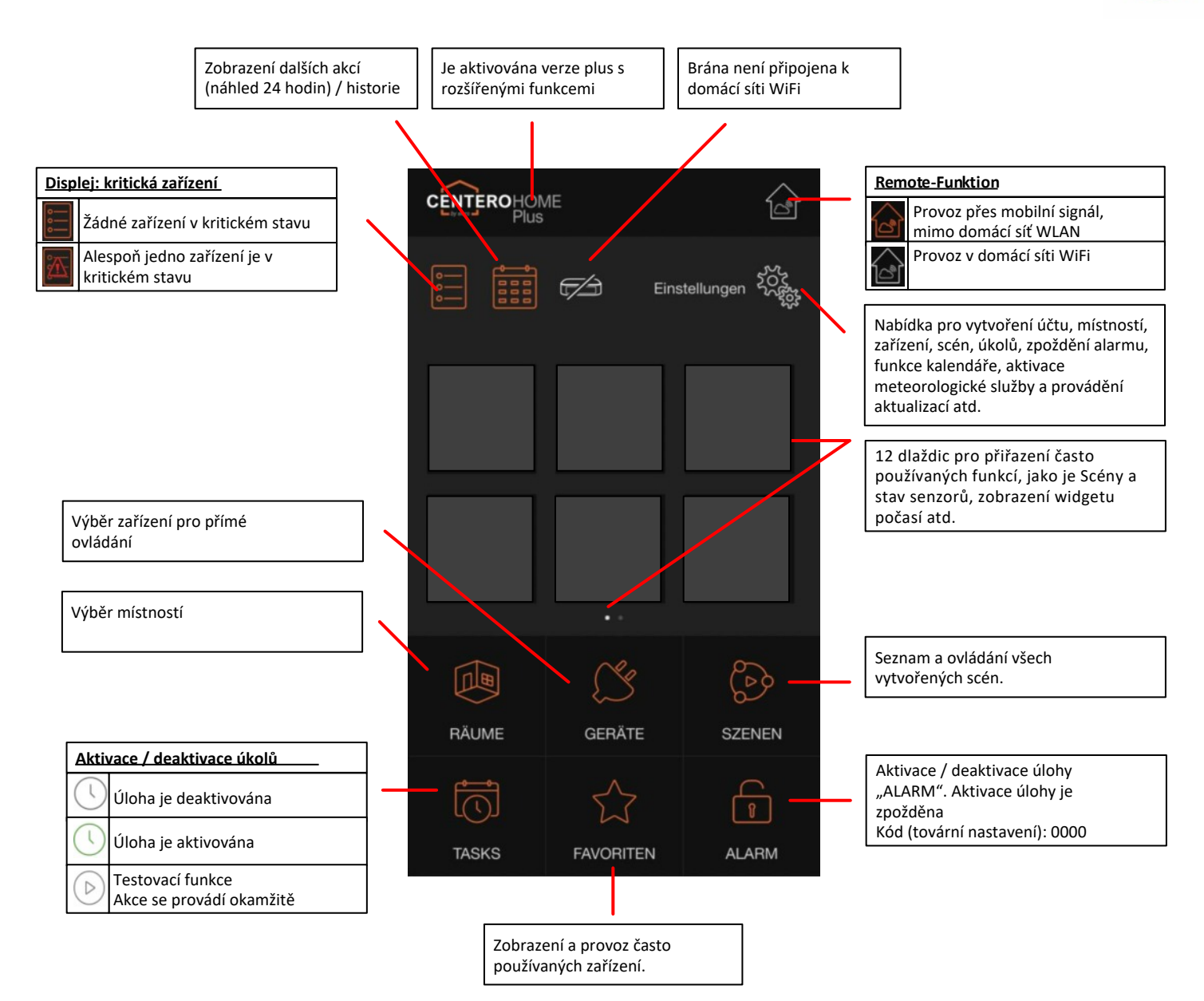

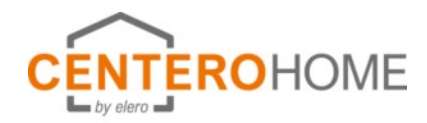

# Vysvětlení

#### Vytvářejte místnosti a zařízení

Jako první krok je třeba vytvořit všechny místnosti. Zařízení se poté učí do místností.

#### <u>Úkoly</u>

Automatizace napříč zařízeními s víceúrovňovými podmínkami (pokud / poté) a spouští (např. Senzory, stavy zařízení, čas) a zasílání zpráv se provádí pomocí úkolu.

### <u>Scény</u>

Scéna je řetěz nebo sekvence jednotlivých příkazů. Spouští se jediným stisknutím tlačítka. Tímto způsobem lze všechny jednotlivé příkazy, které má systém k dispozici, propojit a vytvářet jednotlivé scénáře. Seznamy jednotlivých příkazů a pauzy uložené ve scéně se pak automaticky provádějí jeden po druhém (nikoli současně) podle pořadí jednotlivých položek příkazů.

### Kritická zřízení

Tuto funkci lze použít k identifikaci zařízení, jehož poloha může být kritická během nepřítomnosti uživatele, např. dlouhá markýza. Na základě těchto informací může uživatel odpovídajícím způsobem reagovat.

### <u>Listina akcí</u>

Pokud jsou pro vytváření úkolů často vyžadovány stejné akce, lze je kombinovat v části Nastavení / Úkoly / Seznamy akcí. Úkoly tak lze vytvářet pohodlně.

### Cloudový spouštěč - cloudové akce

Pokud se pro vytváření úkolů často vyžadují stejné cloudové spouštěče nebo cloudové akce, lze je kombinovat v části Nastavení / Úkoly / Cloud. Úkoly tak lze vytvářet pohodlně.

### <u>Alarm-úkol</u>

CenteroHome je vybaven funkcí alarmu, díky níž je váš domov během vaší nepřítomnosti o něco bezpečnější. Lze jej snadno konfigurovat a používat. Spouštěče a akce alarmu lze sestavit individuálně; je zde také možnost aktivovat úkol alarmu se zpožděním pomocí nastavitelné doby až 120 sekund. To je užitečné například v případě, že používáte snímač pohybu a potřebujete nějaký čas opustit detekční rozsah snímače po jeho aktivaci. Aktivace / deaktivace je možná doma ve vaší vlastní síti i na dálku ve vzdáleném režimu. Je nutné zadat 4místný PIN.

### Počasí na hlavní obrazovce

Pokud není naprogramována žádná meteorologická stanice Netatmo, lze aktuální počasí alternativně zobrazit na úvodní stránce prostřednictvím meteorologické služby. Pro získání relativně přesných údajů o počasí a předpovědí je důležité zadat polohu nebo GPS souřadnice polohy.

### <u>Kalendář</u>

Pomocí této funkce se události založené na kalendáři (pokud / pak) provádějí v definovaném období (např. V době dovolené). To se děje ve 2 krocích: 1. Události (pokud / pak) jsou programovány v každodenním režimu, například v 19:00, pak zavřete zařízení.

2. Denní režim je přiřazen kalendářním dnům.

### <u>Priorita (úkoly, kalendář)</u>

Pokud je pro akci zařízení při vytváření úkolu nebo denní rutiny vybrána volba "Priorita", příkaz zařízení se provede vždy, když se provede úloha / denní rutina. I když zařízení není v automatickém režimu.

## Vysvětlení k zobrazení

|    | Povel / akce k vykonání                       |
|----|-----------------------------------------------|
|    | Následuje přechod do cizí aplikace / E-Mailu  |
|    | Upozornění/ Tip bez provedení příkazu / akce. |
| Lj | opozomeni, nip sez provedeni prikaza / akce.  |

# Zprovoznění

### 1) Stažení aplikace a spojení brány s domácí Wi-Fi sítí

1a) Nová brána bez předchozího přednastavení

1b) Přednastavená brána aplikací Centero Connect

1c) Nahrání přednastavené konfigurace

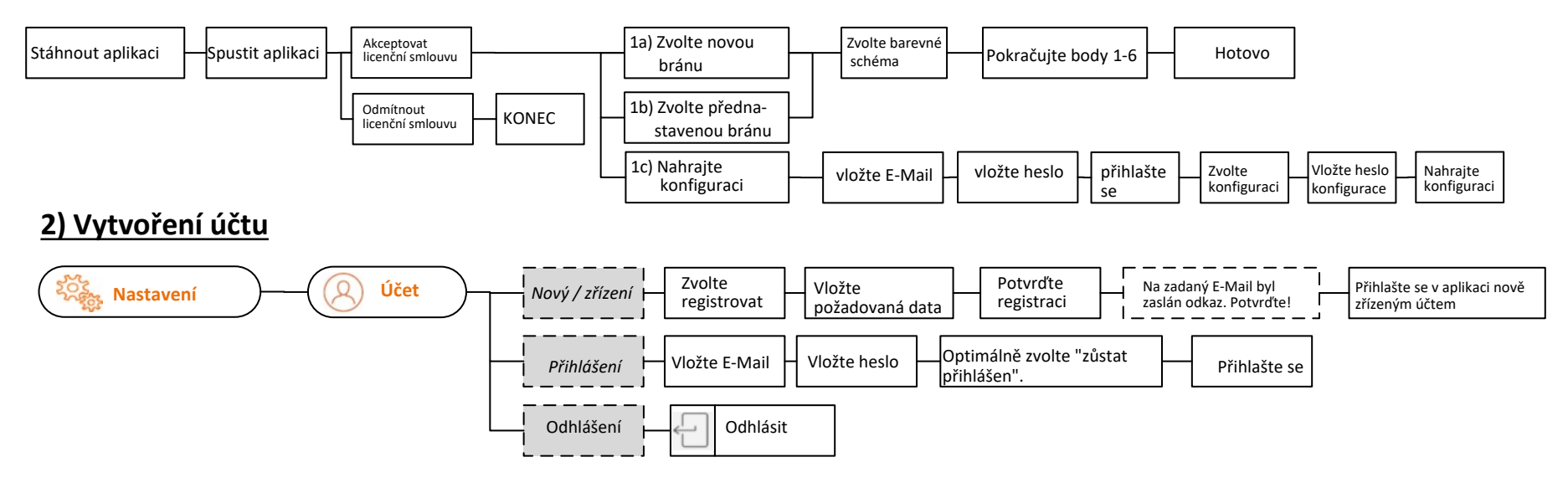

### 3) Nastavení brány

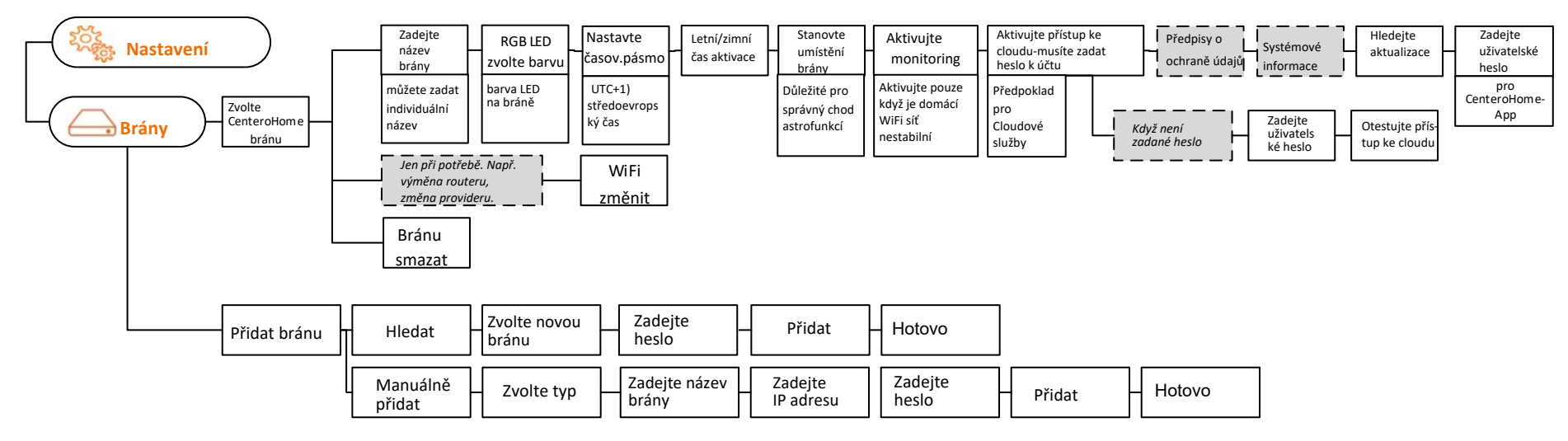

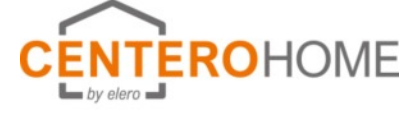

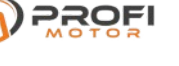

### Vytváření místností a zařízení Nastavení připojení cloudu

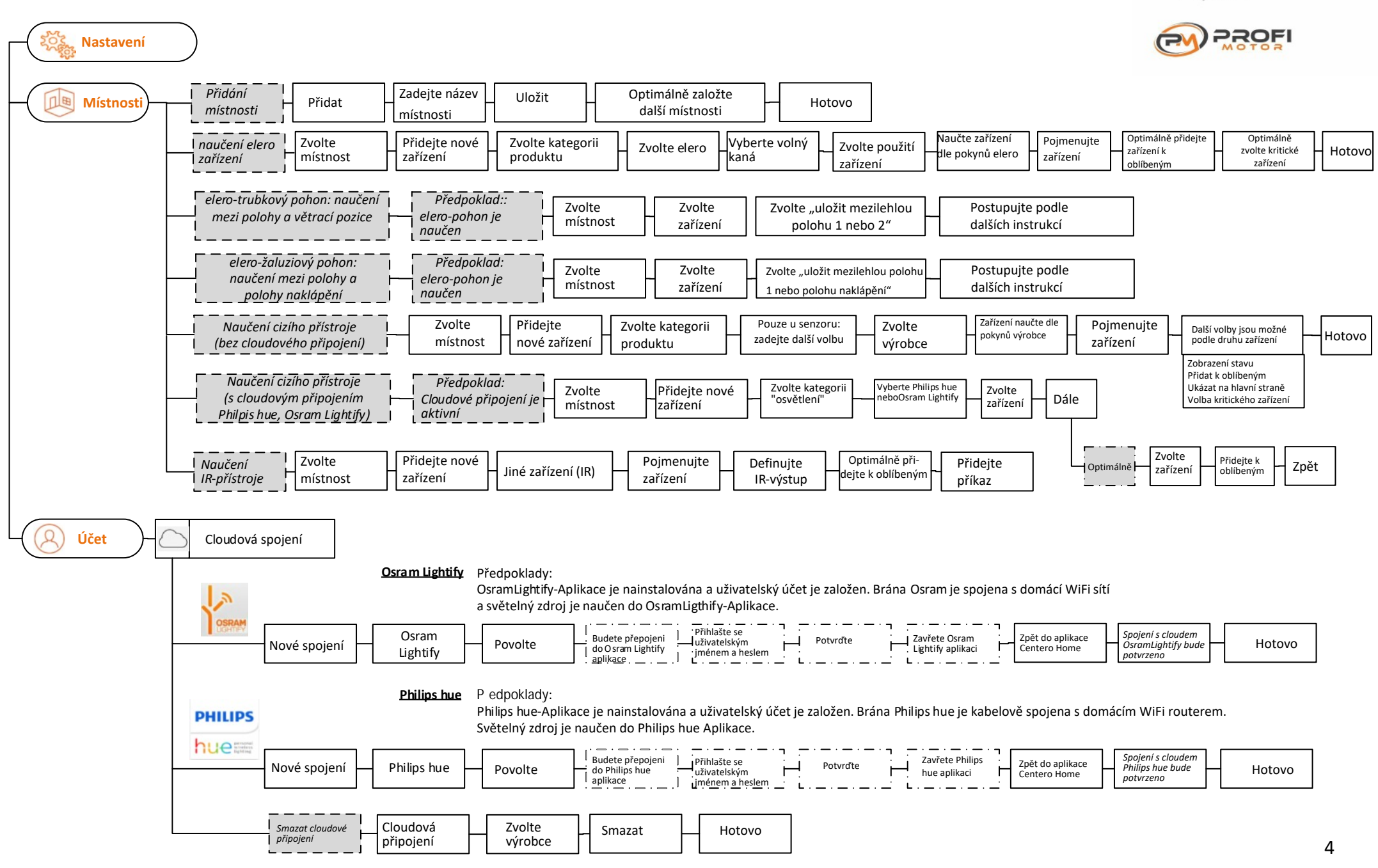

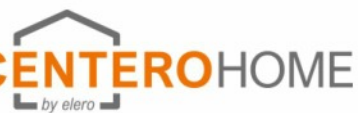

# Nastavení Push-zařízení, úkolů, Alarm-úkolu Založení scén

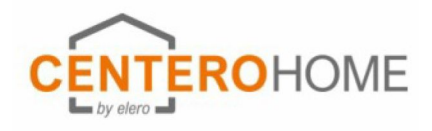

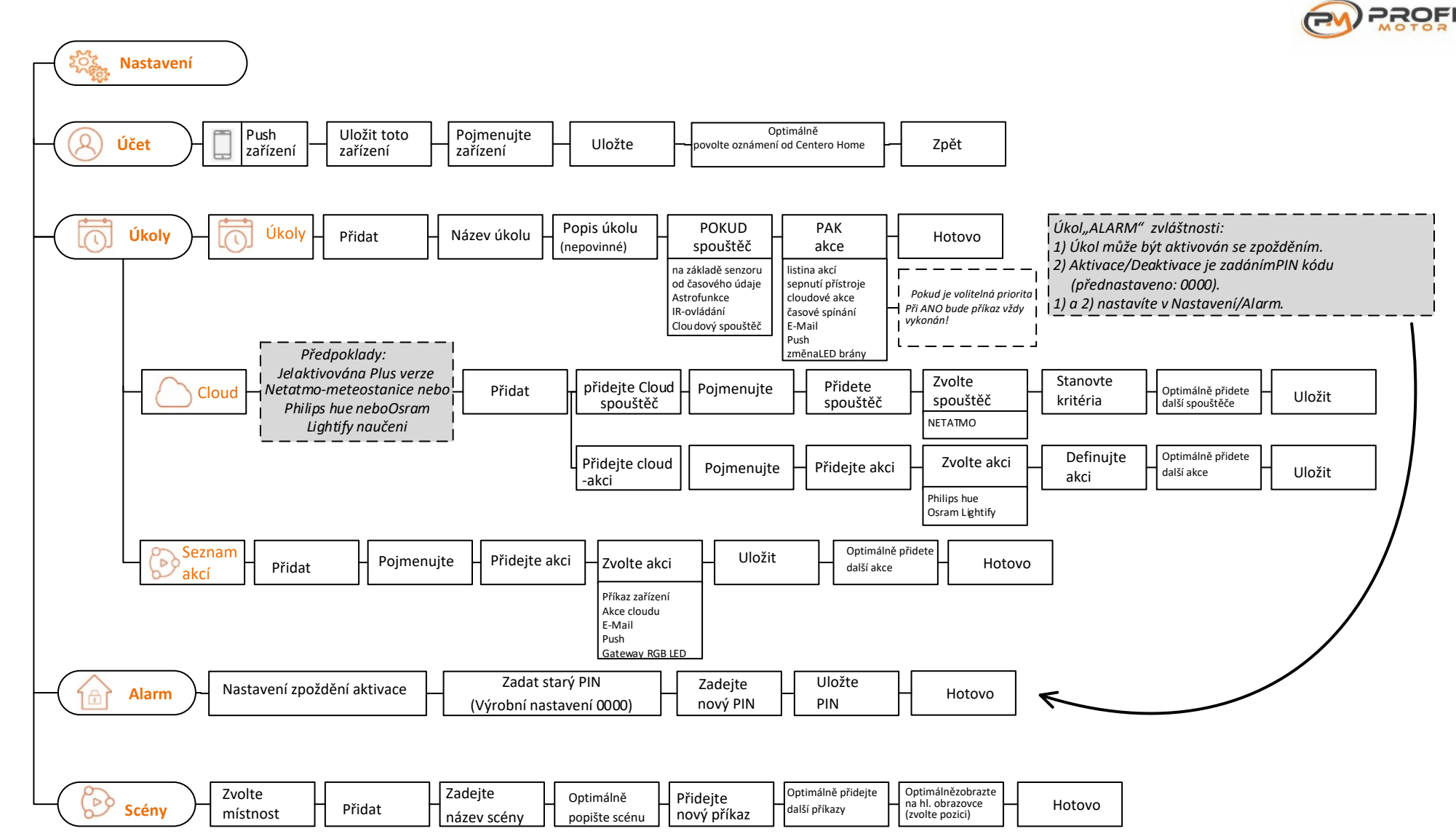

## Funkce kalendáře

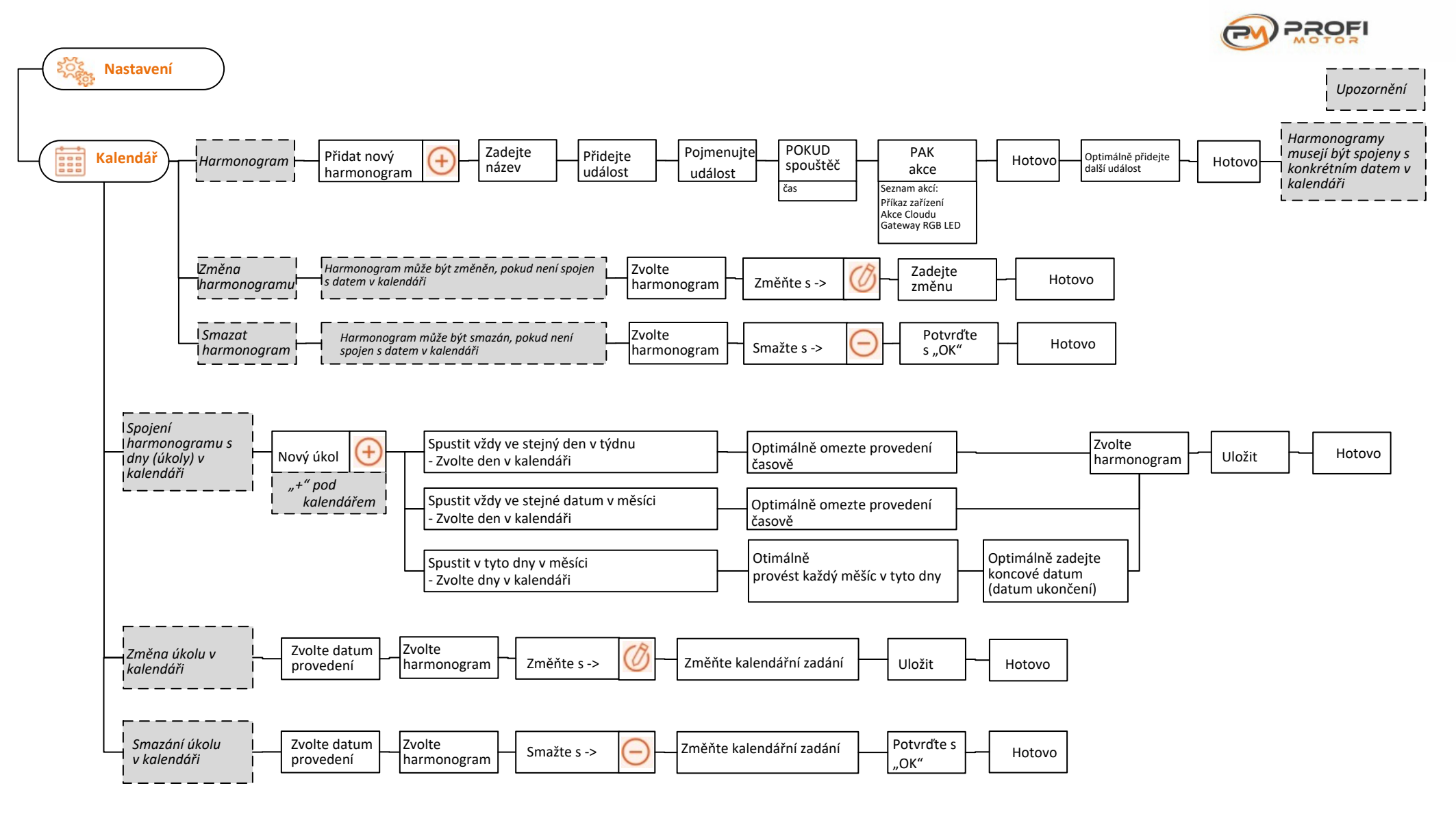

**ENTEROHOME** 

by elero

## **Aktivace verze Plus**

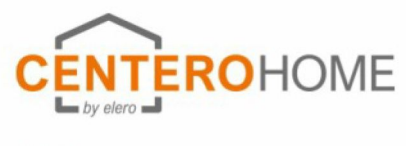

PROFI

## NETATMO, SONOS, DoorBird založit a připojit

Po zakoupení aplikace a aktivaci verze Plus jsou k dispozici další funkce, které lze aktivovat následujícím způsobem:

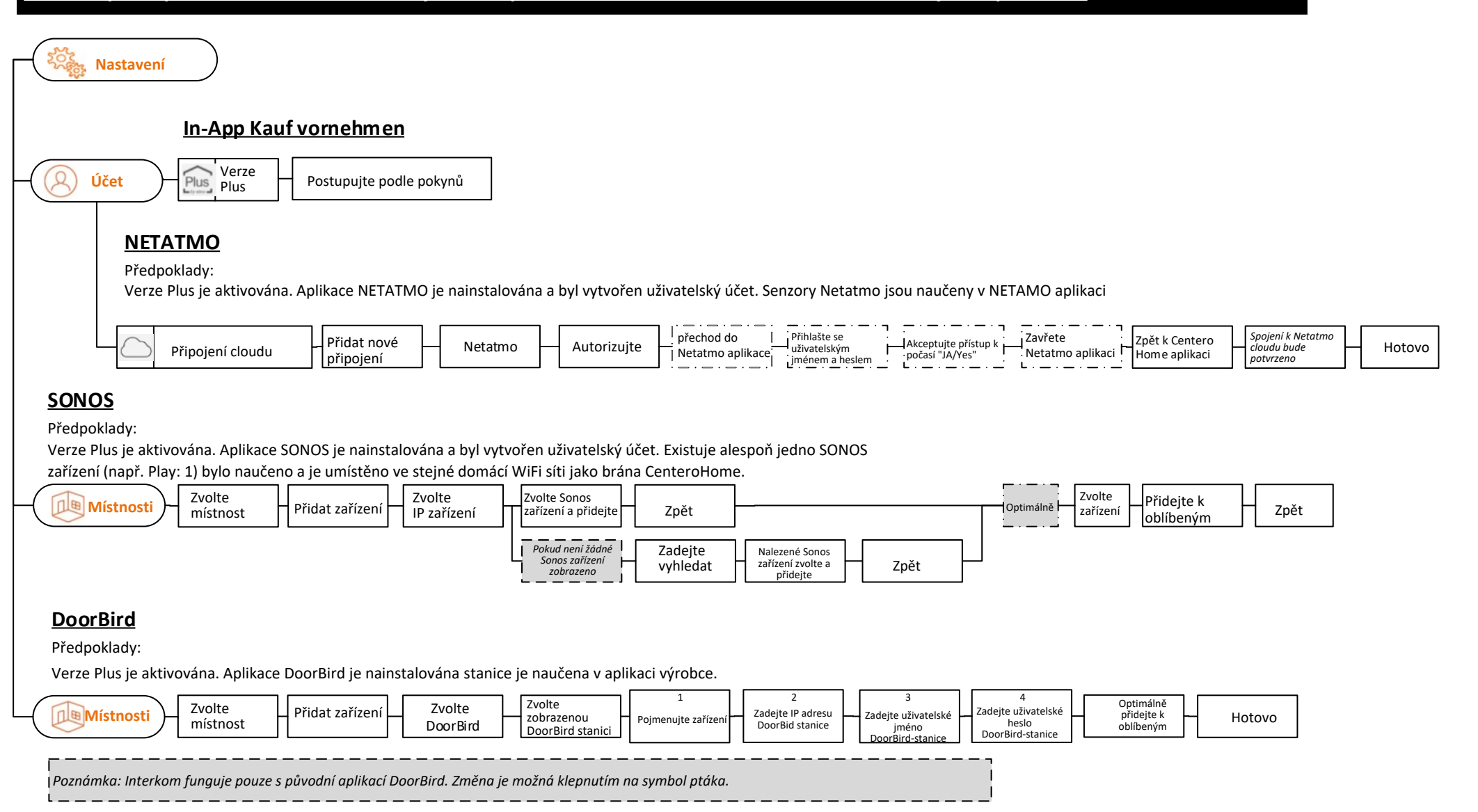

## Připojit Amazon- Alexa

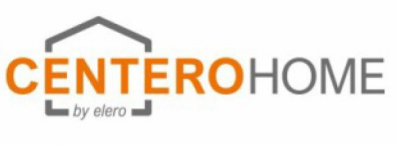

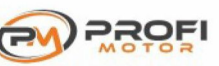

### Po zakoupení aplikace a aktivaci verze Plus jsou k dispozici další funkce, které lze aktivovat následujícím způsobem:

Aby bylo možné provozovat zařízení pomocí Alexa, musí být splněny následující požadavky: - Máte Amazon účet

- Stáhli jste si aplikaci Amazon Alexa do svého tabletu / smartphonu
- Aktuální konfigurace CenteroHome \* je v cloudu Centero
- \* V aplikaci Amazon se ukládají pouze zařízení pro hlasové ovládání. Scény, úkoly,

Funkce kalendáře se nepřenášejí. Scény (rutiny) lze v aplikaci Alexa vytvářet samostatně.

#### Aktivujte dovednost a načtěte konfiguraci

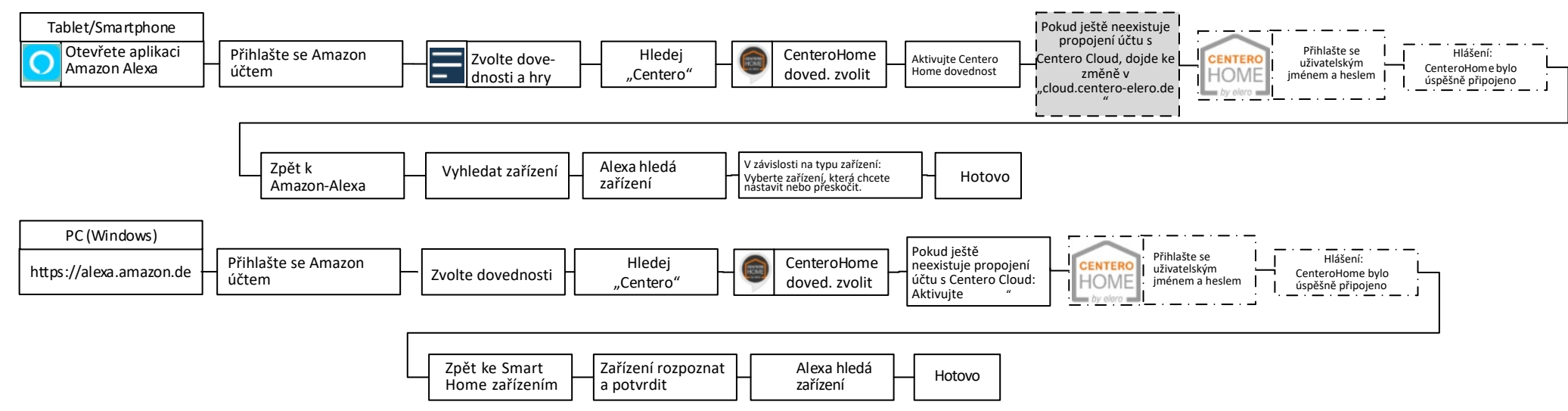

#### Přidejte zařízení (požadavky: jste přihlášeni do aplikace Alexa, je aktivní propojení na cloud Centero a konfigurace CenteroHome je aktuální)

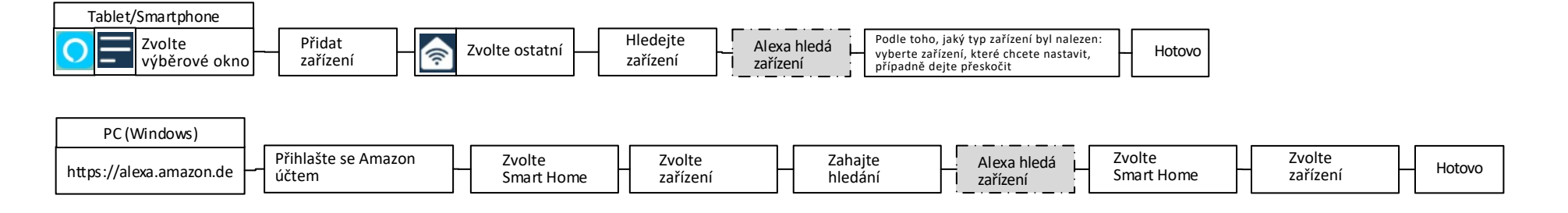

### Konfiguraciv Cloudu uložit-nahrát-smazat Vytvořit zálohu brány Změna hesla

Smazání účtu Reset aplikace

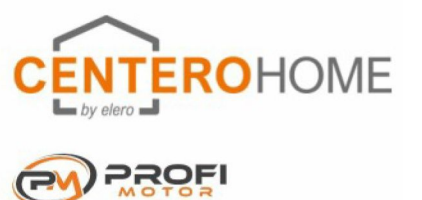

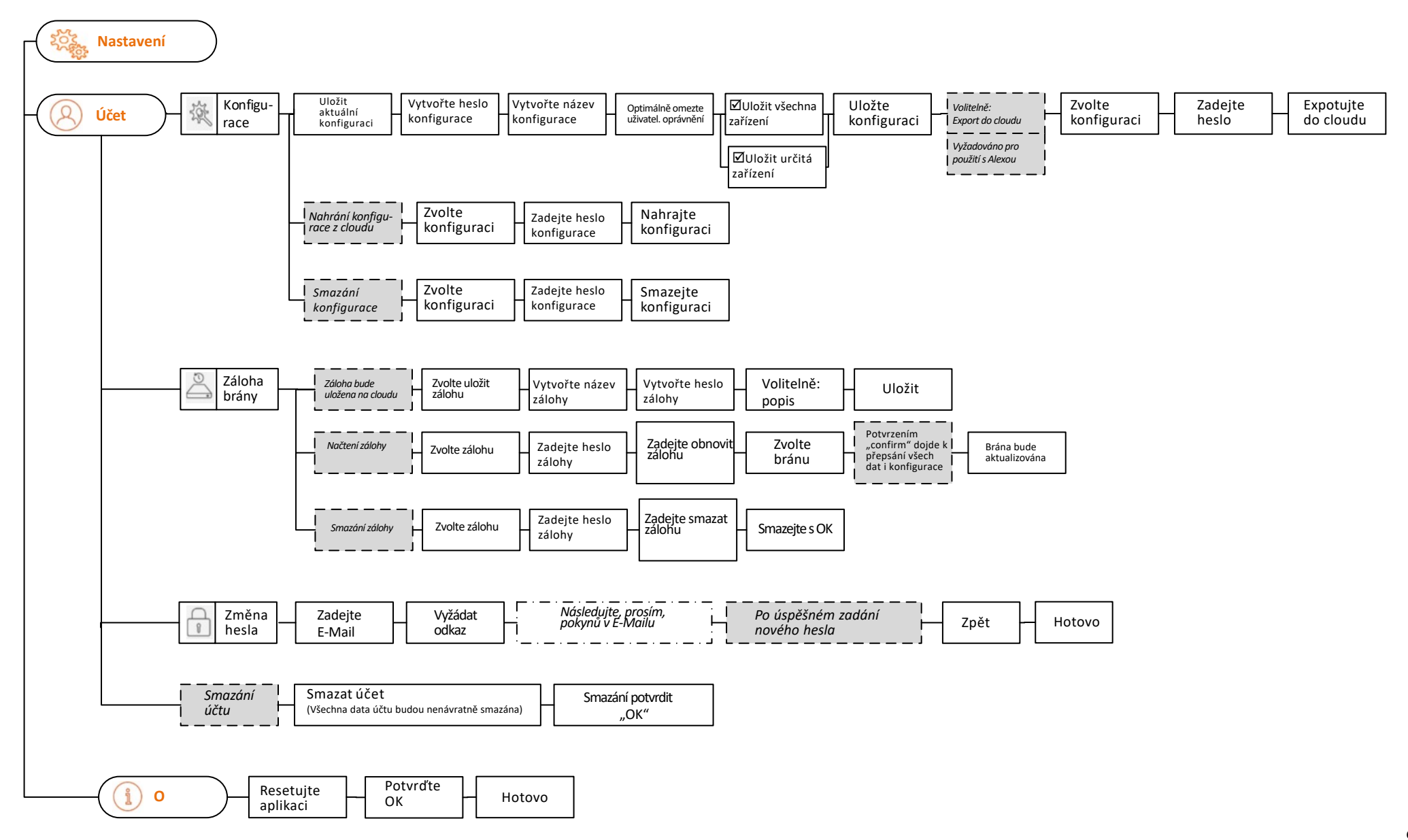

# Aktivace služby počasí Nastavení jazyka Nastavení barvy schematu

Ochrana dat Pomoc Impressum

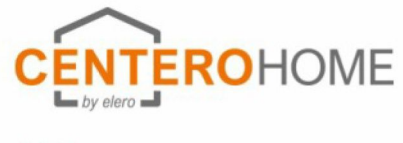

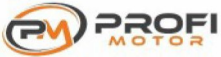

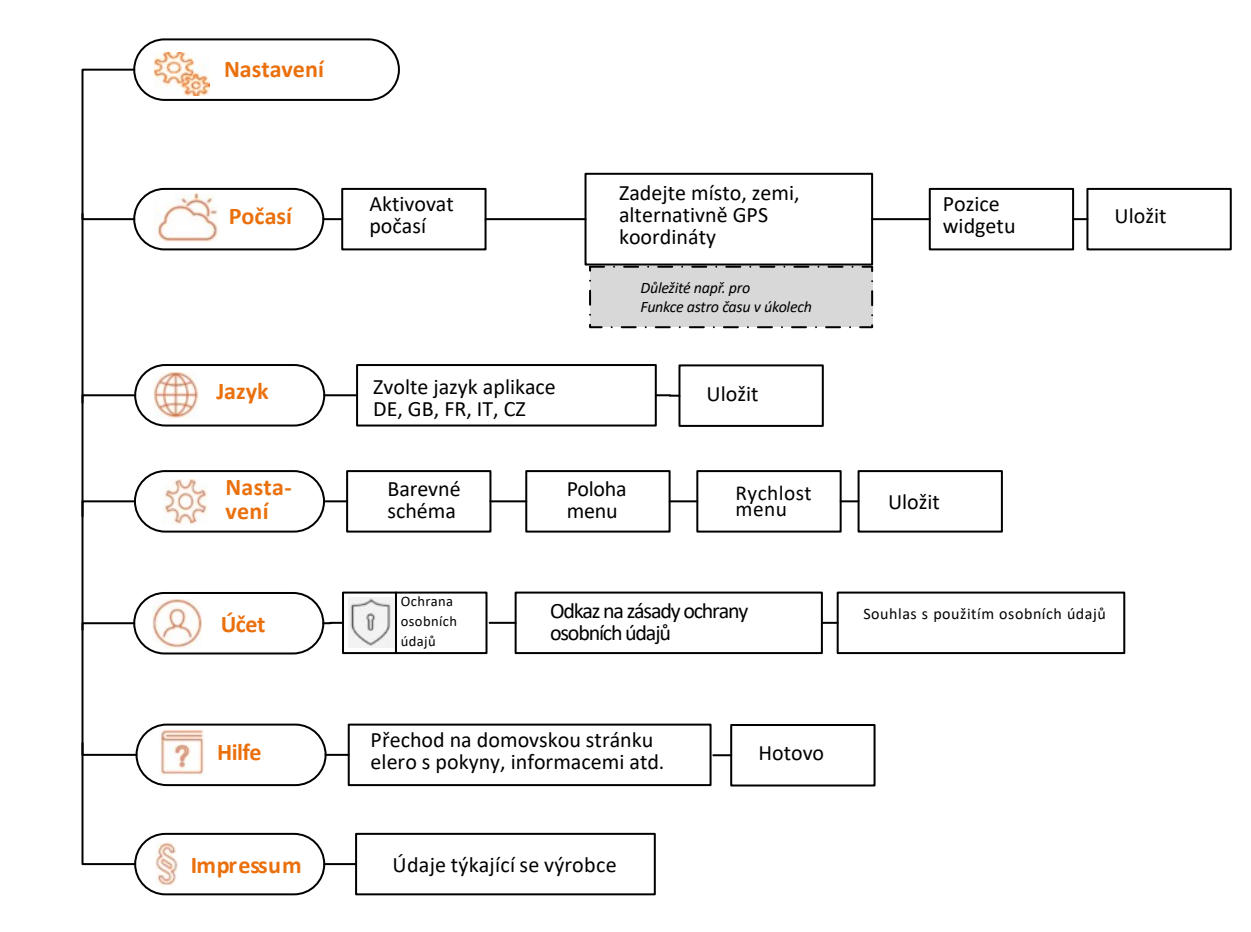

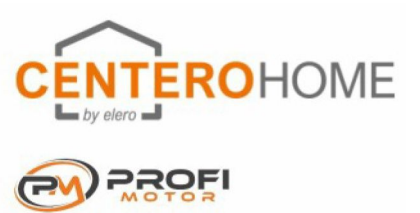

# Resetování brány

| Důležitá poznámka: Stisknutím tlačítka reset na různou do<br>na tovární nastavení                                | bu se brána postupně resetuje |
|----------------------------------------------------------------------------------------------------|-------------------------------|
| Stiskněte a uvolněte resetovací tlačítko, když se LED stavu<br>rozsvítí zeleně: Nastavení sítě budou resetována! | CENTERO<br>HOME<br>by elero   |
| Stiskněte a uvolněte resetovací tlačítko, když se LED stavu                                                      | CENTERO                       |
| rozsvítí oranžově: Uživatelské heslo a nastavení WLAN                                                            | HOME                          |
| jsou resetovány!                                                                                                 | by elero                      |
| Stiskněte a uvolněte resetovací tlačítko, když se LED stavu                                                      | CENTERO                       |
| rozsvítí červeně: Brána je resetována do továrního                                                               | HOME                          |
| nastavení!                                                                                                    | by elero                      |

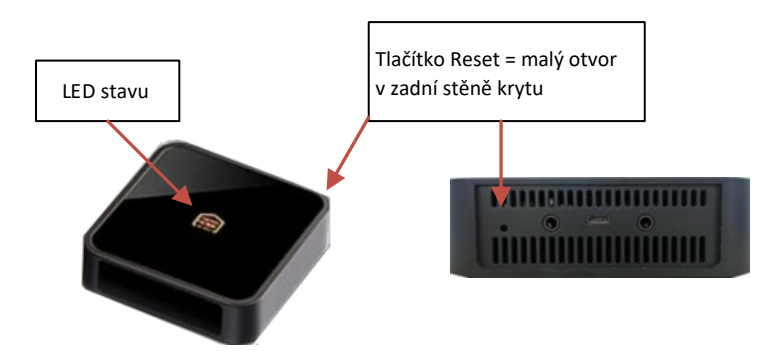